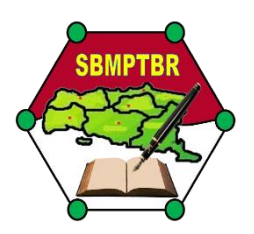

## **SBMPTBR UNIVERSITAS JEMBER**

## PANDUAN UBAH JENIS UJIAN MENGGUNAKAN NILAI UTBK

 Login pada laman SBMPTBR (<u>https://sbmptbr.unej.ac.id/login</u>), masukan KAP, PIN dan Kata Pengaman kemudian tekan tombol Login

| SELAMAT DATANG                                    | ì |
|---------------------------------------------------|---|
| КАР                                               |   |
|                                                   |   |
| Masukkan PIN                                      |   |
| ≪KEMBALI → LOGIN                                  |   |
| SILAHKAN ANDA LOGIN<br>2021 © Universitas Jember. |   |
|                                                   |   |

2 Setelah login isi NO. SBMPTN, NISN dan NPSN pada Form VI. UBAH JENIS UJIAN (MENGGUNAKAN NILAI UTBK)

| SBMPTBR 2021              |                                                      |                                                                                                    |
|---------------------------|------------------------------------------------------|----------------------------------------------------------------------------------------------------|
| V. PREVIEW DATA           |                                                      | VI. UBAH JENIS UJIAN ( <b>MENGGUNAKAN NILAI UTBK</b> )                                                                 |
| BIODATA                   | -                                                    | MEMPERHATIKAN PENINGKATAN KASUS COVID-19 DAN UNTUK MENCURANGI PENYEBARANNYA, DENGAN INI PANTIA SEMPTER 2021 MENGHIMBAU |
| Nama                      | : LOREM IPSUM DOLOR                                  | PESETTA UNTUK MENGUDAN UPST MENGUUNAKAN MILA UTUK SOMPTIN ZUZI DAUTANG SUUAN MEMILIN MENGUNUTUTUK SOMPTUK              |
| Jenis Kelamin             | : Pria                                               | PASTIKAN KELOMPOK UJIAN SBMPTN LINIER DENGAN KELOMPOK UJIAN YANG DIAMBIL DI SBMPTBR                                    |
| anggal Lahir              | : 1 Januari 2002                                     |                                                                                                    |
| Alamat Rumah              | : RT 005/RW 3 , JI Consectetur ,Kecamatan Adipiscing | NIK 3501234567890123                                                                                                   |
| omor HP                   | : 0801234567001                                      | NO. SBMPTN : Masukkan NO SBMPTN ( 12 digit )                                                                           |
| omor Telpon Ortu          | : 0801234567002                                      |                                                                                                    |
| NIS UJIAN                 | : Ujian SBMPTBR                                      | NISN : Masukkan NISN (10 digit )                                                                                       |
| ASI UJIAN                 | : Jember                                             | NPSN : Masukkan NPSN ( 8 digit )                                                                                       |
| SI UJIAN                  | : SESI 06 / 10-07-2021 ( 07:30 s/d 11:15 )           |                                                                                                    |
| ioto                      |                                                      | Q CEK NO UTEK SEMPTN                                                                                                   |
| SAL SEKOLAH PENDA         | FTAR                                                 | VII. CETAK KARTU PESERTA                                                                                               |
| sal Sekolah               | : SMAN 01 ELIT                                       |                                                                                                    |
| irusan                    | : IPA                                                |                                                                                                    |
| nun Lulus                 | : 2021                                               |                                                                                                    |
| imber Biaya Studi saat SM | MA : Orang Tua                                       |                                                                                                    |

3 Setelah Diisi semua NO. SBMPTN, NISN dan NPSN Klik Tombol "CEK NO UTBK SBMPTN"

Q CEK NO UTBK SBMPTN

4 Jika pengecekan berhasil, tampil tombol "SIMPAN UBAH JENIS UJIAN", klik tombol tersebut untuk merubah JENIS UJIAN MENGGUNAKAN NILAI UTBK

Note: apabila TIDAK tampil tombol "SIMPAN UBAH JENIS UJIAN" dan tampil pesan kesalahan silahkan baca poin 7

- 5 Baca dan pahami kotak dialog yang tampil, Apabila sudah yakin merubah JENIS UJIAN
  MENGGUNAKAN NILAI UTBK tekan tombol "YAKIN" pada kotak dialog
- 6 Setelah proses perubahan selesai, tekan tombol "CETAK KARTU" kembali pada kotak "VI. CETAK KARTU PESERTA" sebagai bukti perubahan JENIS UJIAN

| EMPERHATIKAN PENINGKATAN KASUS COVID-19 DAN UNTUK MENGURANGI PENYEBARANNYA, DENGAN NI PANITIA SBMPTBB 2021 MENGHIM<br>Serta untuk mengubah opsi mengunakan nilai utbk SBMPTN 2021 bagi yang sudah memilih mengikuti utbk SBMPTBR<br> |                                                                     |
|----------------------------------------------------------------------------------------------------|---------------------------------------------------------------------|
| ASTIKAN KELOMPO                                                                                                    | K UJIAN SBMPTN LINIER DENGAN KELOMPOK UJIAN YANG DIAMBIL DI SBMPTBR |
| NIK                                                                                                    | 3501234567890123                                                    |
| NO. SBMPTN                                                                                                    | : 012345678901                                                      |
| NISN                                                                                                    | : 0123456789                                                        |
|                                                                                                    |                                                                     |

| PASTIKAN KELOMPO | K UJIAN SBMPTN LINIER DENGAN KELOMPOK UJIAN YANG DIAMBIL DI SBMPTBR |
|------------------|---------------------------------------------------------------------|
| NIK              | 3501234567890123                                                    |
| NO. SBMPTN       | : 012345678901                                                      |
| NISN             | : 0123456789                                                        |
| NPSN             | 01234567                                                            |

VI. UBAH JENIS UJIAN (MENGGUNAKAN NILAI UTBK)

| PERHATIAN !!                    |                             |                          | ×          |
|---------------------------------|-----------------------------|--------------------------|------------|
| Apakah Anda yakin u<br>SBMPTN ? | bah jenis ujian UTBK SBMPTE | 3R menjadi MENGGUNAKAN N | IILAI UTBK |
| Peringatan : Anda tid           | ak dapat mengubah kembali r | nenjadi UTBK SBMPTBR     |            |
|                                 |                             | BATAL                    | YAKIN      |
|                                 |                             |                          |            |

| VI. CETAK KARTU | J PESERTA |  |
|-----------------|-----------|--|
|                 |           |  |
|                 |           |  |
|                 |           |  |

- 7 [Pesan Kesalahan Saat Pengecekan NO UTBK SBMPTN]
   Apabila pesan yang tertulis sebagai berikut:
  - No Peserta UTBK tidak sesuai dengan NIK
  - Nomor UTBK, NISN, dan NPSN tidak dapat diproses. Silahkan coba lagi atau lakukan aduan di Aduan UC3 UNEJ

Silahkan Melakukan aduan di UC3 UNEJ atau dapat langsung akses link <u>https://uc3.unej.ac.id/open.php?ad</u> <u>uan=31</u>

untuk pesan selain yang disebutkan diatas silahkan perbaiki isian sesuai dengan pesan kesalahan atau NO. SBMPTN tidak dapat digunakan untuk merubah jenis ujian ke nilai UTBK

| ΝΙΚ        | 3501234567890123     |
|------------|----------------------|
| NO. SBMPTN | : 01234567890        |
| NISN       | : 1234567890         |
| NPSN       | : 12345678           |
|            | Q CEK NO UTBK SBMPTN |

No Peserta UTBK tidak sesuai dengan NIK